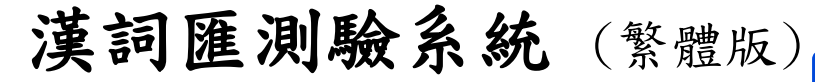

**壹、下載「漢詞匯」測驗系統** 

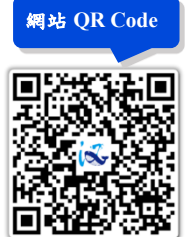

1. 連結「漢字詞系列」網址: https://kids.smartreading.net

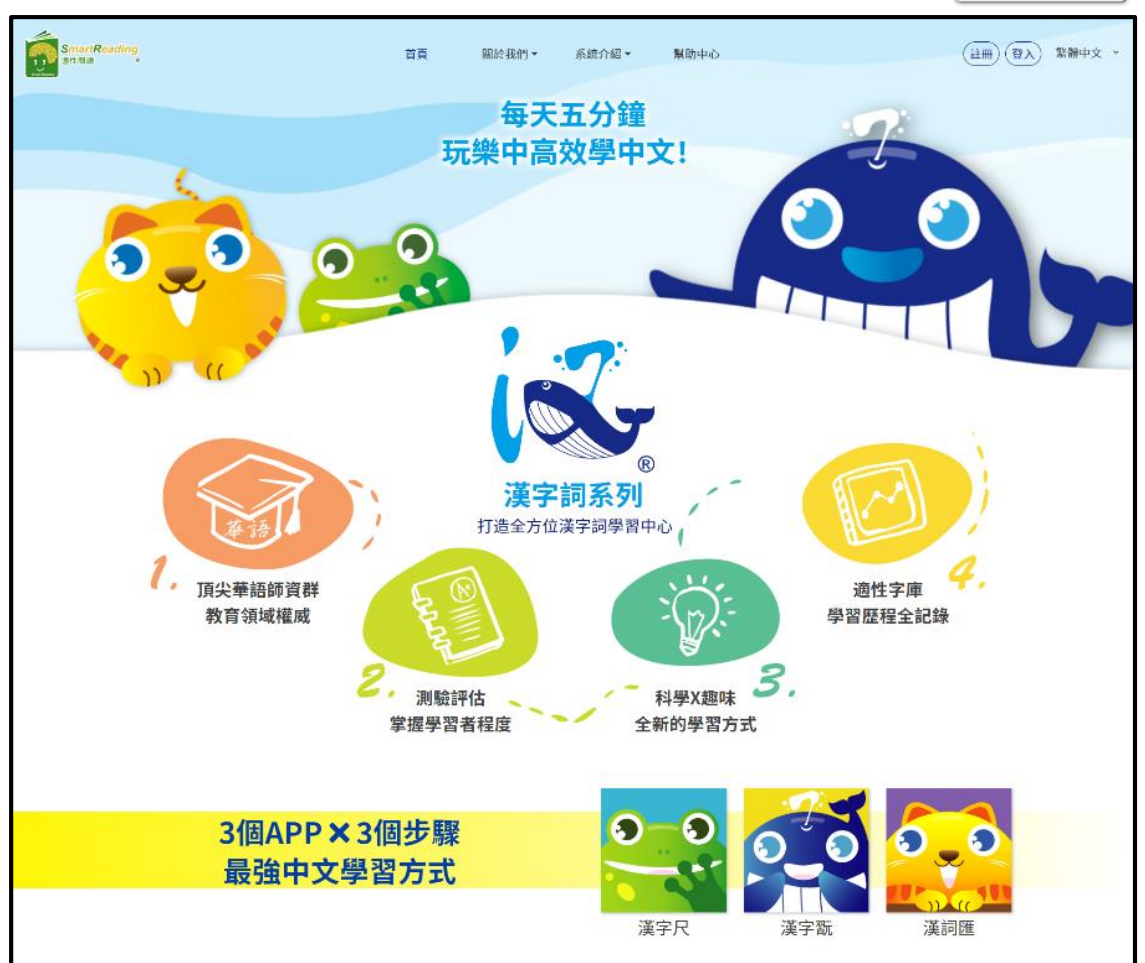

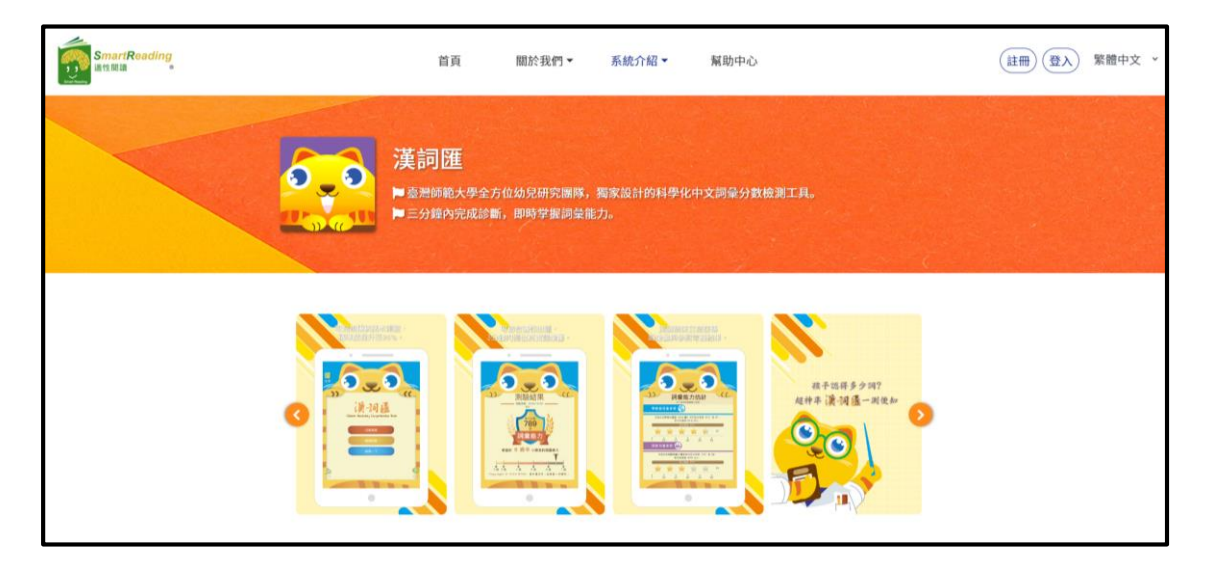

2. 點擊下載或是掃描 QR code 進行安裝

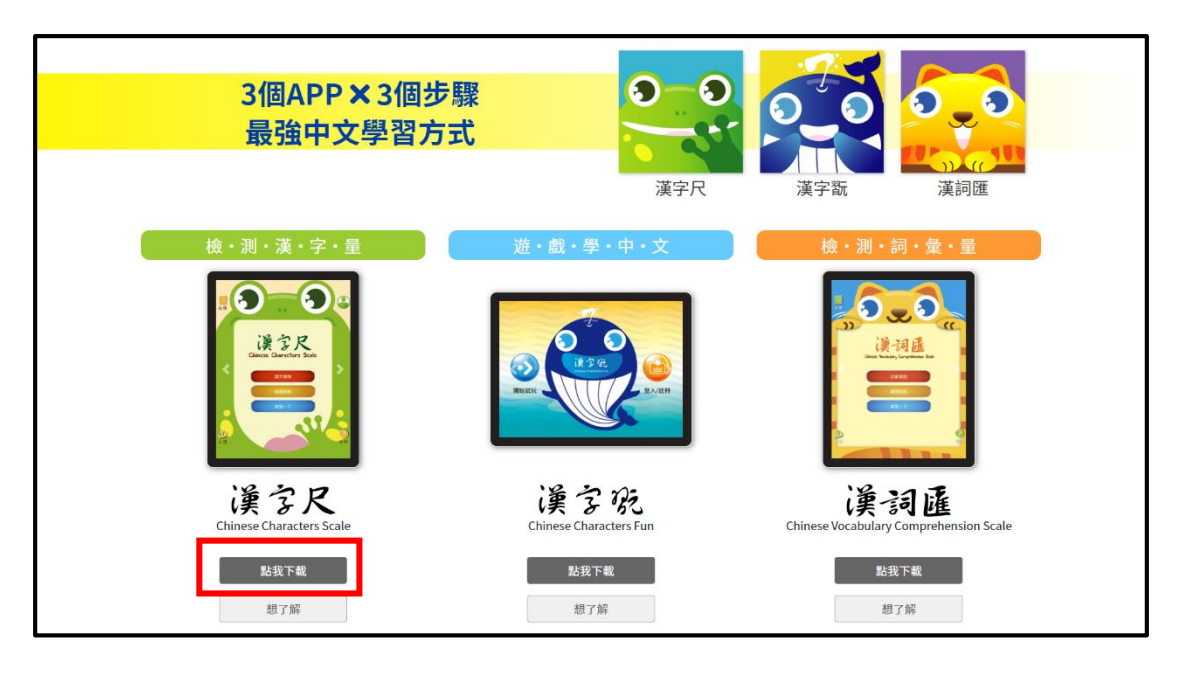

| iOS下載及安裝                                                                                                    | prehension Scale |
|----------------------------------------------------------------------------------------------------|------------------|
| 下載安枝説明           -必定           -少位世           -少位世           -少位世           -沙岐世           -小湖的來源, 點還「允許安裝play商店以外的未添供應的應用程序」並確定           -小湖田QR code、點擊「點我下載」或使用行動装置輸入下載網址           -下截並成功交流           -下截並成功交流           -下載並成功交流 |                  |

### 3. 安裝過程說明

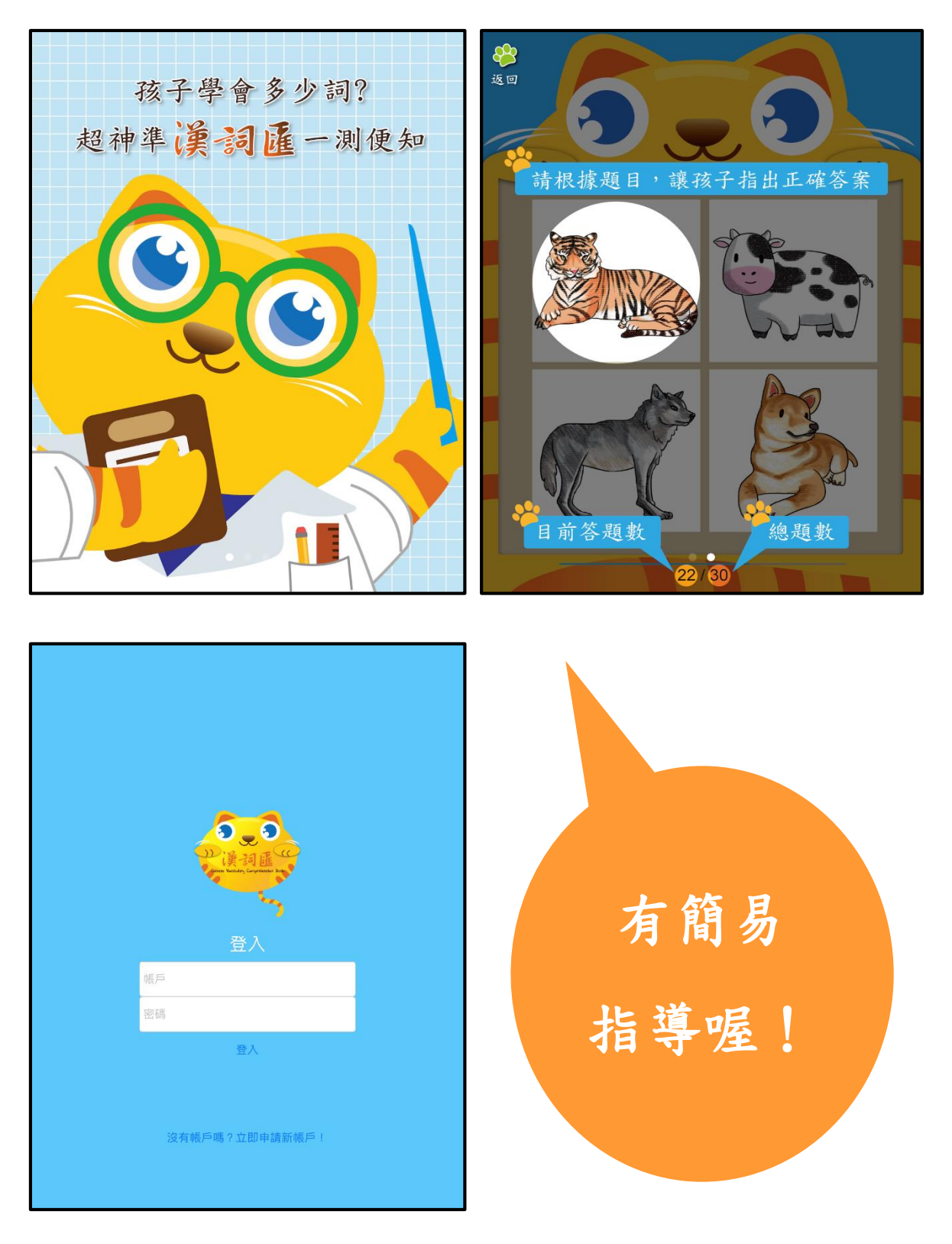

## <mark>貳、註冊過程說明</mark>

(1) 進「漢字詞系列」申請註冊

- (2) 申請帳號、密碼後取得信箱認證碼
- (3) 完成信箱認證,至網站再次正式登入,完成網站的帳號註冊!

(漢字尺帳號權限的開通,請聯繫漢字詞系列團隊)

| EX         EX         E                                                                            | 歡迎註冊                                                                                                    |
|----------------------------------------------------------------------------------------------------|----------------------------------------------------------------------------------------------------|
| American Structure       American Structure         American Structure       American Structure         American Structure       American Structure | <ul> <li>・會員姓名 姓 名</li> <li>・帳號 請輸入6至15位英数字混合之帳號</li> <li>・嘧碼 請輸入6至15位英数字混合之密碼 え</li> <li>・嘧碼 請南次输入密碼 え</li> <li>・確認密碼 請再次输入密碼 え</li> <li>・電子郵箱 name@example.com 取得認證碼</li> <li>・信箱認證碼 請輸入信箱認證碼</li> <li>」我同意相關用戶服務協議與隱私權保護政策。</li> </ul> |
| 用戶認證通知信 srkids.han@gmail.com<br>收件者:您<br>規愛的用戶,您好:<br>恭喜!您已經使用此電子動件註冊漢字詞系列平臺的帳戶。<br>為了確認並正式開通此的帳戶,請於網站中,輸入以下認證碼: 243275(此認證碼20分鐘內有效) 輸入完成後,按下「註冊」,表示成功認證您的電子郵件。 ※若發生忘記密碼的情形,系統會再次寄新密碼至此經認證的電子郵件。 祝您使用愉快!<br>漢字詞系列團隊 此聚件為系統自動傳送,請勿直接回復此聚件。<br>漢字詞系列團隊 上聚件為系統自動傳送,請勿直接回復此聚件。 太 回覆  → 轉寄                                                                                                    |                                                                                                    |

# <mark>参、使用「漢詞匯」測驗系統</mark>

- 1. 主畫面提供以下功能:
- (1) 點選「詞彙闖關」即可進入測驗(共三十題)
- (2) 點選「繼續挑戰」即可繼續測驗

(3) 點選「練習一下」即可練習三題

| 詞彙闖關     |            |
|----------|------------|
| 繼續挑戰     |            |
| 練習一下     |            |
| 2011年 前日 | <b>)</b> 月 |

| <ul><li>※</li><li>返回</li><li></li></ul> |                  |
|-----------------------------------------|------------------|
| 選                                       | 擇要檢視的成績報告:       |
| test                                    | 2021-08-04 14:38 |
| test                                    | 2021-08-04 14:39 |
|                                         |                  |
|                                         |                  |
|                                         |                  |
|                                         |                  |
|                                         |                  |
|                                         |                  |
|                                         | 檢視               |
|                                         |                  |

「繼續挑戰」:當測驗被中斷時,可點選「繼續挑戰」回到已經開啟的測驗

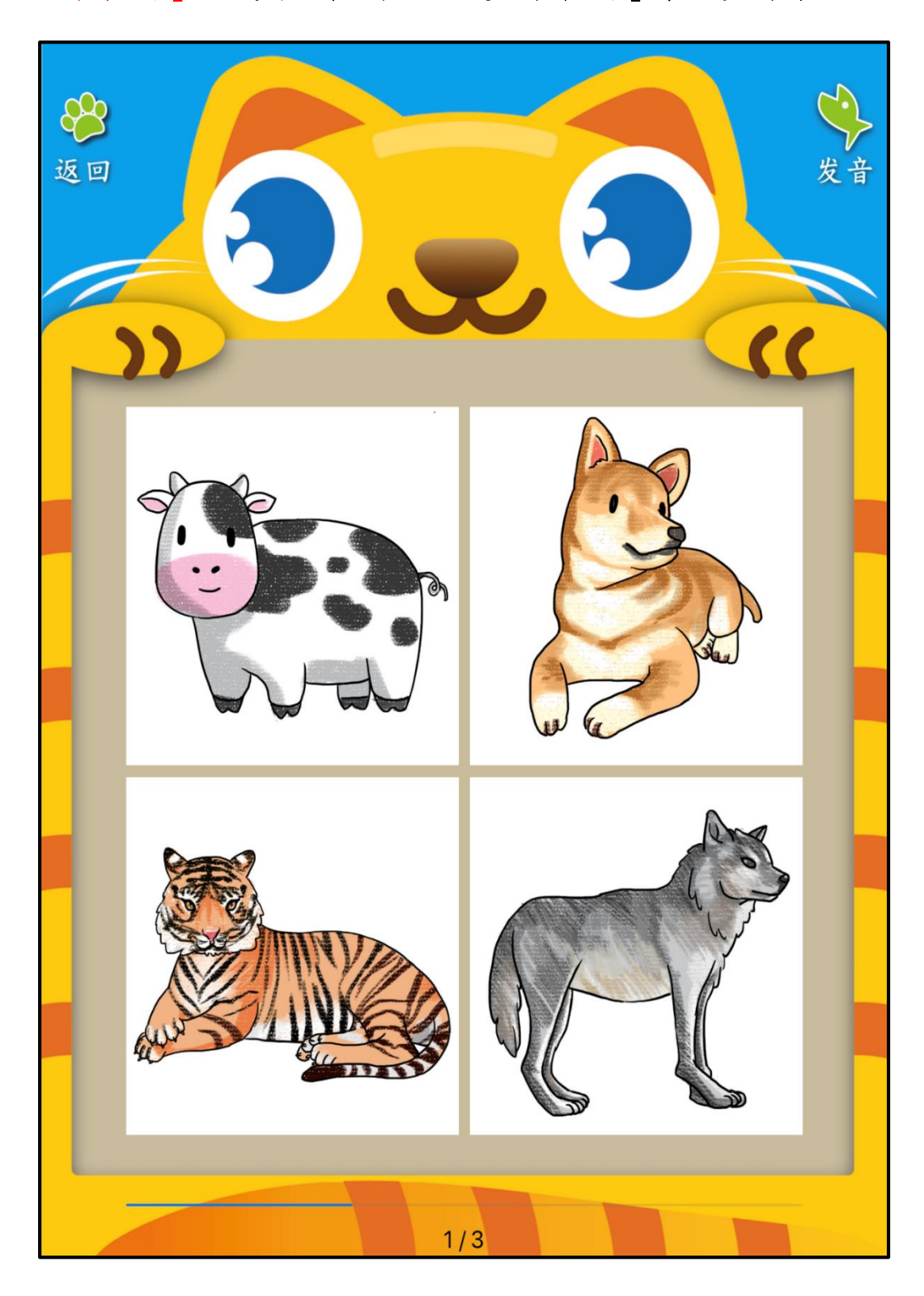

「練習一下」:正式測驗開始前,可點選「練習一下」有三題可練習

- 2. 基本資料需填入:
- (1) 依序填入「學校名稱」、「班級名稱」、「學生號碼」、「學生姓名」
- (2) 點選「性別」
- (3) 點選「生日」
- (4) 開始進入測驗

| 學校名稱 | test                                                                                                    |
|------|----------------------------------------------------------------------------------------------------|
| 班級名稱 | test                                                                                                    |
| 學生號碼 | test                                                                                                    |
| 學生姓名 | test                                                                                                    |
| 性別   |                                                                                                    |
| 生日   | 2013年     11月     30日       2014年     12月     31日       2015年     1月     1日       2016年     2月     2日       2017年     3月     3日 |
|      | 開始                                                                                                    |

#### 3. 正式測驗:

- (1) 題目舉例:(發音)哪一個是老虎?
- (2) 回答方式:根據題目指示,由受試者點擊正確圖片作答

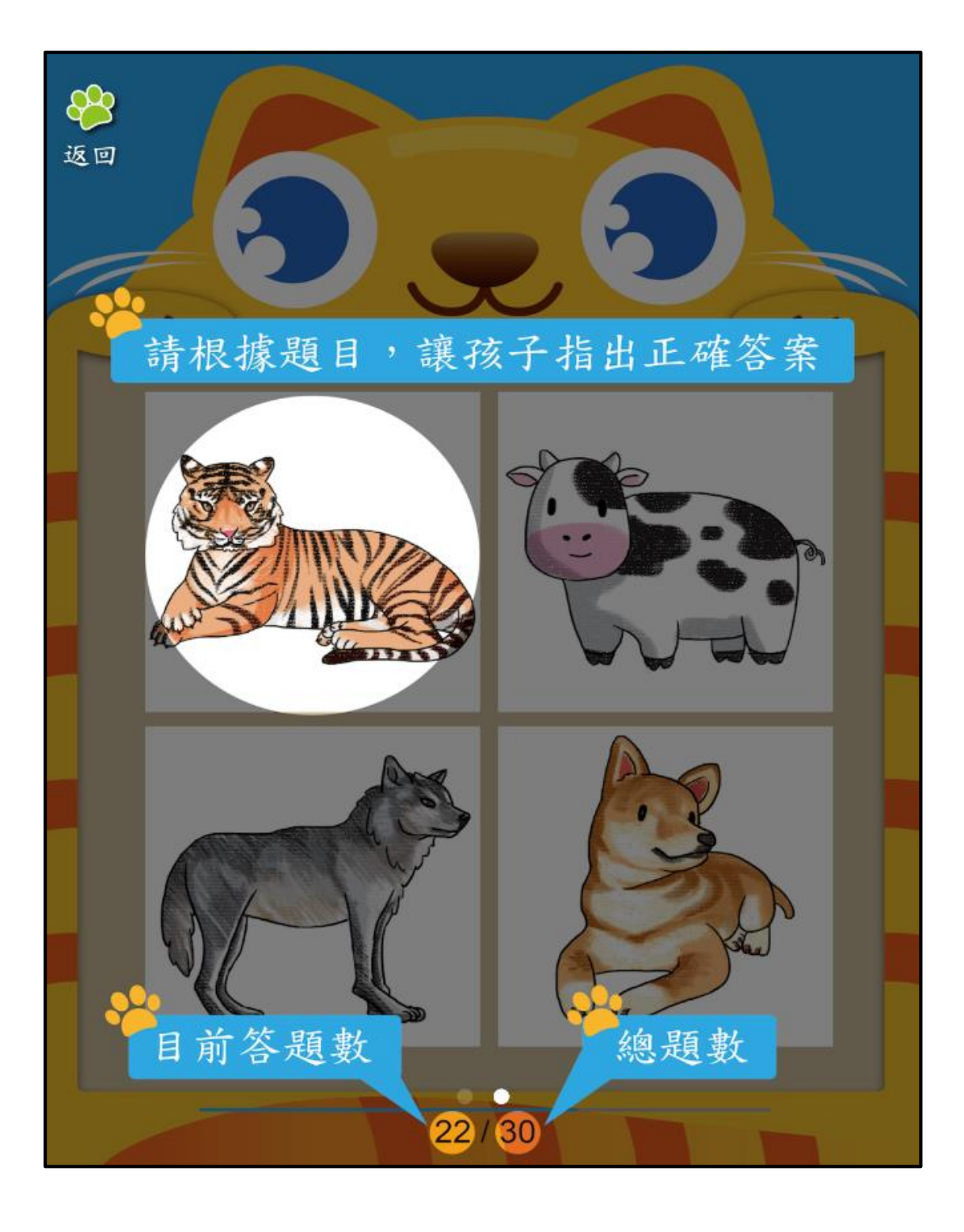

- 4. 正式测驗:
- (1) 總共題數:三十題
- (2) 可點選「檢視成績報告」看成績

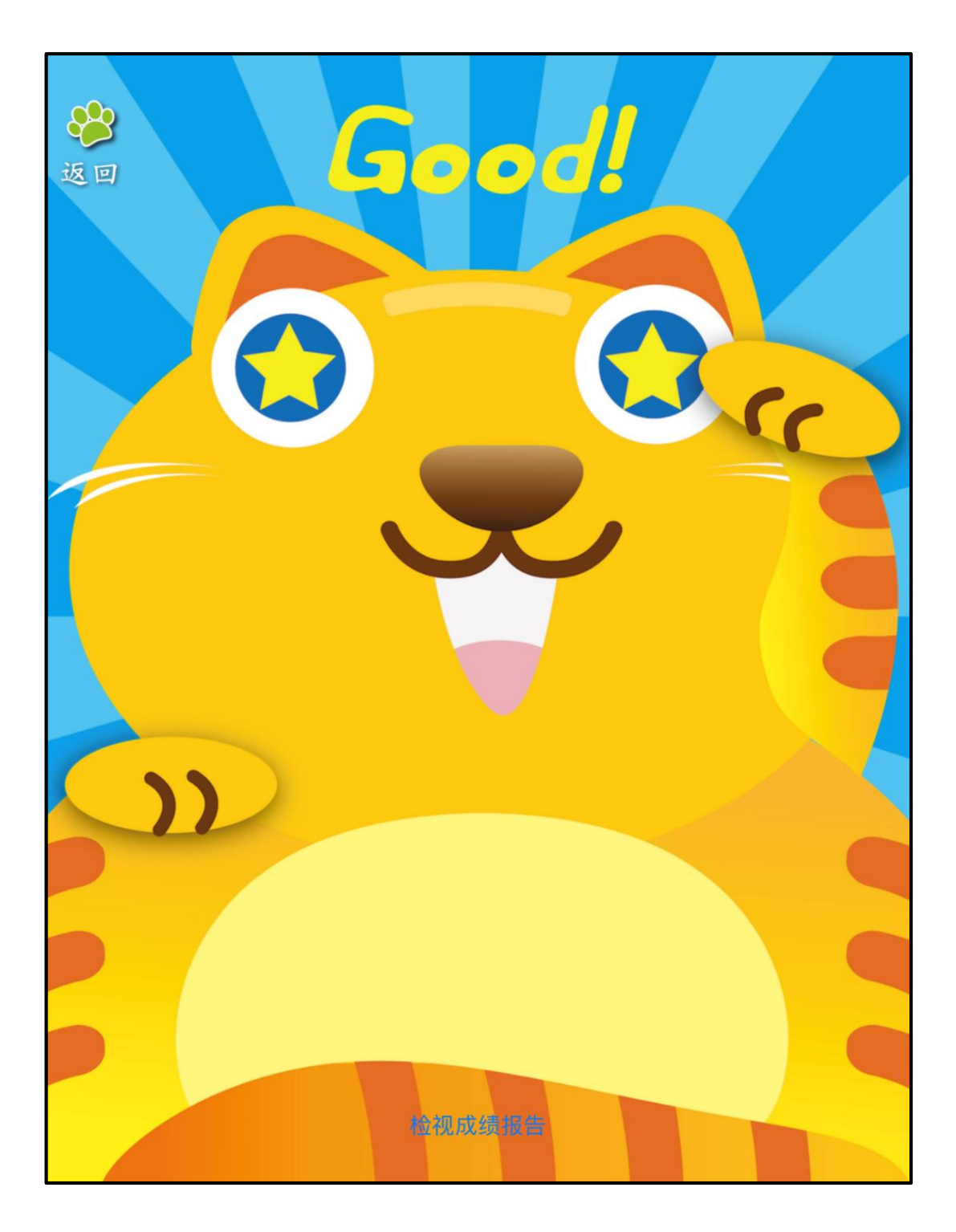

#### 5. 测驗結果:

#### (1) 詞彙能力 (2) 詞彙能力估計 (3) 學齡前兒童參照(4) 同齡兒童參照

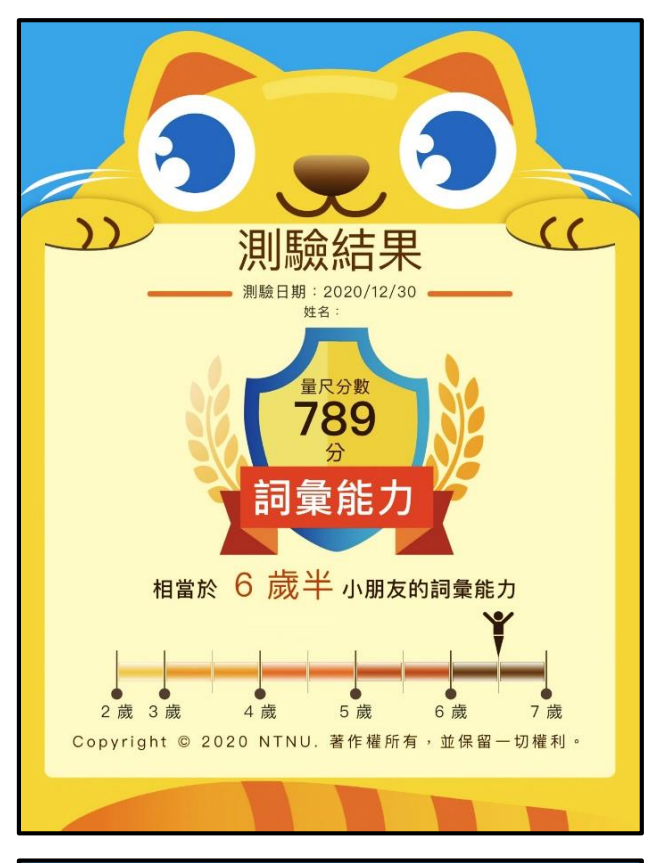

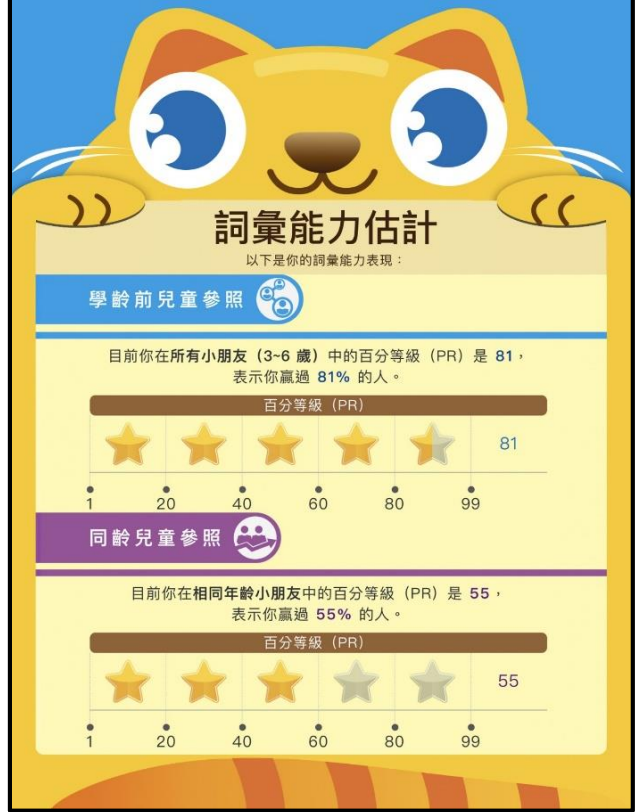